## [web 予約会員登録の方法]

- 下記①②いずれかの方法で、web 予約のページに 行きます。
  - 当クリニックホームページの最初に出てくる 「web 予約」ボタンをクリックする。

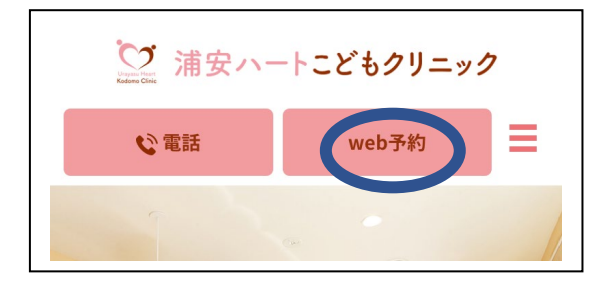

② 下記 QR コードを読み込みこむ。

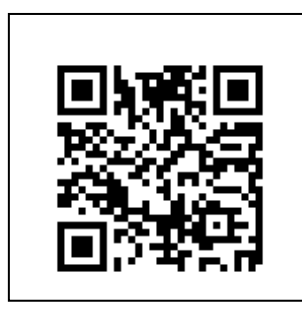

(2) web 予約ページ画面右上の「MENU」を押すと 「会員登録」が出てくるのでクリックします。

| MEDICAL PASS                |
|-----------------------------|
| 🛨 浦安ハートこどもクリニック             |
| 【Web受付ご利用の下記注意事項を必ずお読みください】 |
|                             |
| MEDICAL PASS MENU           |
| 受付確認・キャンセル                  |
| 診察券情報                       |
| ログイン 会員登録                   |
| 🚹 浦安ハートこどもクリニック             |

(3)切り替わった画面で一番下まで行き、「氏名」
 「メールアドレス」「パスワード」を入力して「会員登録」ボタンを押します。

| <b>メールアドレ</b><br>意・迷惑メー | <b>ス</b> *半角文字で入力して下さ<br>ル設定』を必ずお読み下さい | い。『ご注 |
|-------------------------|----------------------------------------|-------|
| パスワード                   | *8文字以上                                 |       |
| パスワード(ł                 | <b>窪認</b> )                            |       |
| 利用規約に同                  | 意して                                    |       |

(4)登録したメールアドレスにメールが送られてきま す。メールに書かれている URL を開くと下記画面に 移動して「会員登録完了」となります。<u>この画面でロ</u> グインしても予約画面には進みません。ログインせず (5)「診療予約の方法」(12)「予防接種・乳幼児健診予 約の方法」または(21)「インフルエンザ予防接種予約 の方法」の手順に進んでください。

| 会員登録が完了しました。ログインしてくたさい。 |
|-------------------------|
|                         |
|                         |
| 🥑 ログイン                  |
|                         |
| メールアドレス                 |
|                         |
|                         |
|                         |
| 7,2,9-1                 |
|                         |
|                         |
|                         |
| □ ロン1 ン状態を床存            |
|                         |
| ログイン                    |
|                         |

## [診療予約の方法]

(5) 上述 (1)の方法で、web 予約ページに移動します。 移動したページを下にスクロールすると出てくる「午前診察」か「午後診察」のうち、ご希望する時間帯を クリックします。予約受付は当日分のみ可能ですので、 翌日以降の受診ご希望の方は当日までお待ちください。予約受付は午前7時から開始です。

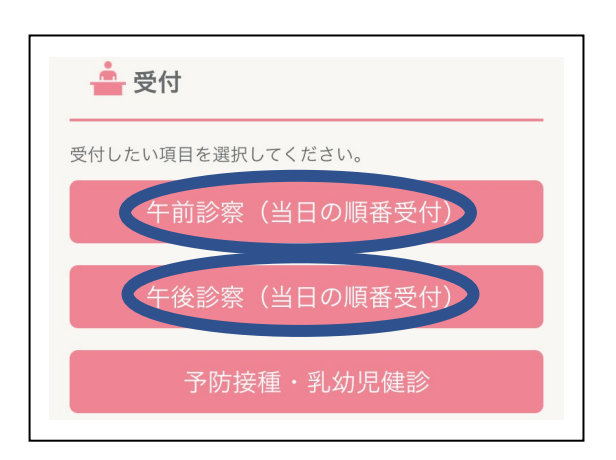

(6)注意事項を読んでいただき、下にスクロールすると 出てくる「今すぐ受付」を押してください。

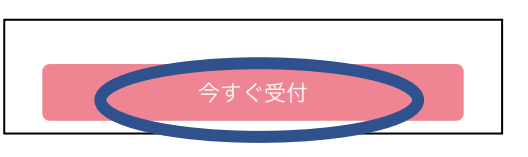

(7)登録したメールアドレスとパスワードを入力して ログインしてください。

| 💣 ログイン      |
|-------------|
|             |
| ログインしてください。 |
| メールアドレス     |
| パスワード       |
| □ ログイン状態を保存 |
| ログイン        |

(8)「受付人数」などの必要項目を入力して下さい。

| ログインしました。                                                       |             |
|-----------------------------------------------------------------|-------------|
| ← 前診察(当日の順番受付) <sup>浦安𝑥−ស</sup> Σ ども𝒴=𝒴 <sup></sup>             |             |
| 受付人数                                                            |             |
| 1                                                               |             |
| 診察時間 *<br>2019年10月11日                                           |             |
| 午前診察                                                            |             |
| お知らせ*                                                           |             |
| ● なし ● メール<br>順番が近い場合は、お知らせ設定は無効になりま<br>必ず受付完了の画面とメールの内容をご確認くだ。 | すので、<br>さい。 |

(9)診察券がある方は、「おなまえ」、「診察券番号」、「生 年月日」、「性別」を入力しておくと次回以降の入力は 省略できます。

| 診察券有無              |  |
|--------------------|--|
| 診察券を持っている          |  |
| <b>おなまえ</b> *平仮名 * |  |
|                    |  |
| 診察券番号*             |  |
|                    |  |
| 生年月日 *             |  |
| ▼ /           /    |  |
| 性別 *               |  |
| ○男○女               |  |

(10)最後に一番下の「確認」ボタンを押します。

| 確認 |  |
|----|--|
| 戻る |  |

(11)切り替わった画面で内容を確認し、一番下にある 「登録」を押せば予約完了です。

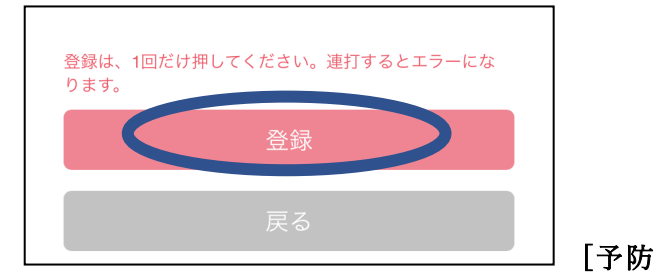

## 接種・乳幼児健診予約の方法]

(12) 上述(1)の方法で、web 予約ページに移動しま
 す。移動したページを下にスクロールすると出てくる
 「予防接種・乳幼児検診」をクリックします。

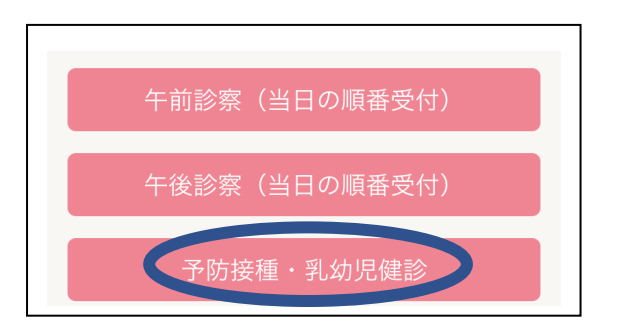

(13)注意事項を読んでいただき、下にスクロールする
と出てくる「明日以降の受付」を押してください。当
日の予約を希望の方は「今すぐ受付」を押して(16)の
手順から行ってください。

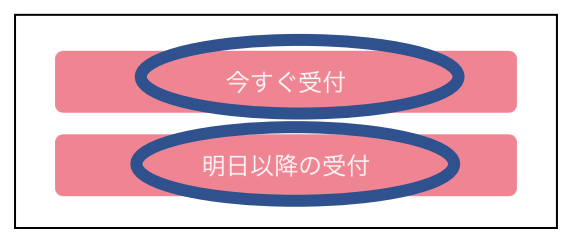

(14)登録したメールアドレスとパスワードを入力し てログインしてください。((7)の画像参照)

(15)ご希望の月を選択して、「検索」ボタンを押します。すると当該月の予約可能な日が表示されるので、ご希望の日の「○」ボタンをクリックします。

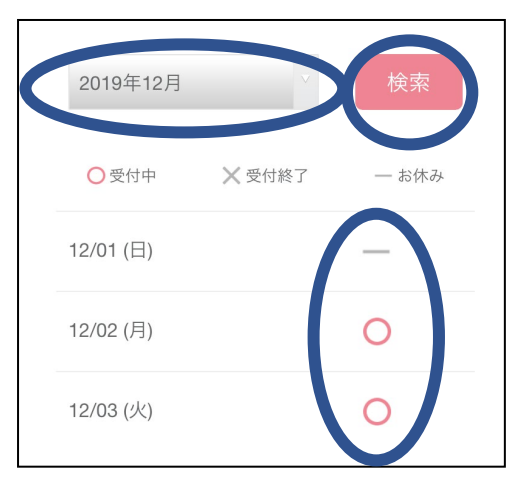

(16)「受付人数」やご希望の「診察時間」など必要項

目を入力していってください。

| 1                      |       |
|------------------------|-------|
| 診察時間 *                 |       |
| 2019年08月20日            |       |
| 14:30~                 |       |
| お知らせ *                 |       |
| ○なし ◎メール               |       |
| 順番が近い場合は、お知らせ設定は無効になりま | ますので、 |

(17)診察券がある方は、「おなまえ」、「診察券番号」、 「生年月日」、「性別」を入力しておくと次回以降の入 力は省略できます。(上述(8)の画像参照)

(18)「受診項目選択」、「「ワクチン接種(接種希望数)」、 接種ワクチンの種類、直近「28日以内」のワクチン接 種のあり・なしなどの項目を入力して下さい。

| 予防接種と乳幼    | 児健診       |   |
|------------|-----------|---|
| ワクチン接種 *   |           |   |
| 2          | ∨ (接種希望数) |   |
|            |           |   |
| B型肝炎       |           | V |
|            |           |   |
| ロタウイルス (1  | 価)        |   |
| 直近「28日以内」の | ワクチン接種 *  |   |

(19) 最後に一番下の「確認」ボタンを押します。

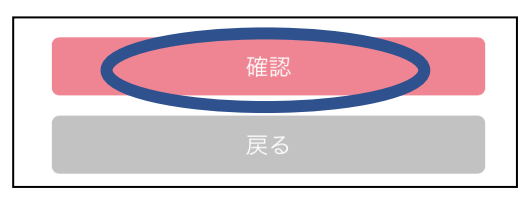

(20)切り替わった画面で内容を確認し、一番下にある 「登録」を押せば予約完了です。

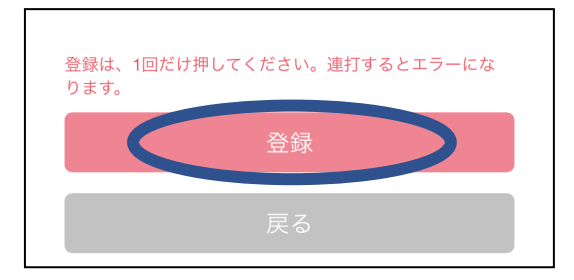

## [インフルエンザ予防接種予約の方法]

(21) 上述(1)の方法で、web 予約ページに移動します。
 移動したページを下にスクロールすると出てくる「インフルエンザ予防接種」をクリックします。

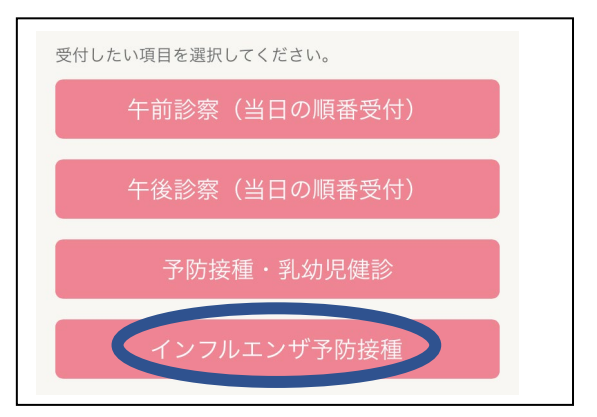

(22)注意事項を読んでいただき、下にスクロールすると出てくる「明日以降の受付」を押してください。
 当日の予約をの方は「今すぐ受付」を押して(25)の手順から行ってください。

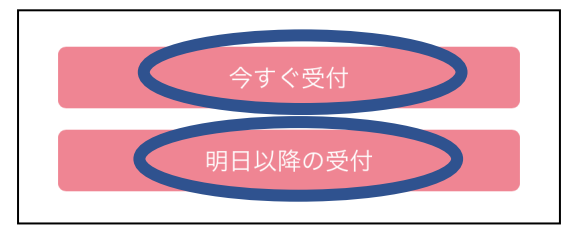

(23)登録したメールアドレスとパスワードを入力し てログインしてください。((7)の画像参照)

(24)ご希望の月を選択して、「検索」ボタンを押します。すると当該月の予約可能な日が表示されるので、ご希望の日の「○」ボタンをクリックします。

|   | 2019年12月  |        | 検索    |
|---|-----------|--------|-------|
|   | ○受付中      | 🗙 受付終了 | — お休み |
|   | 12/01 (日) |        | -     |
| - | 12/02 (月) |        | 0     |
|   | 12/03 (火) |        | 0     |

(25)「受付人数」やご希望の「診察時間」など必要項 目を入力していってください。

| 1           |    |  |
|-------------|----|--|
| 診察時間 *      |    |  |
| 2019年12月02日 |    |  |
| 16:30~      |    |  |
| お知らせ *      |    |  |
| ○なし ○メ-     | ール |  |

(26)診察券がある方は、「おなまえ」、「診察券番号」、 「生年月日」、「性別」を入力しておくと次回以降の入 力は省略できます。(上述(8)の画像参照)

(27) 最後に一番下の「確認」ボタンを押します。

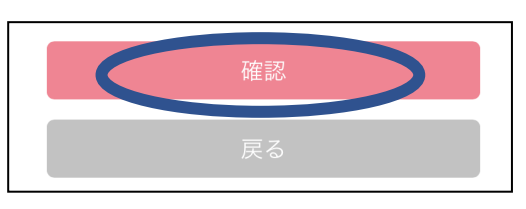

(28)切り替わった画面で内容を確認し、一番下にある 「登録」を押せば予約完了です。

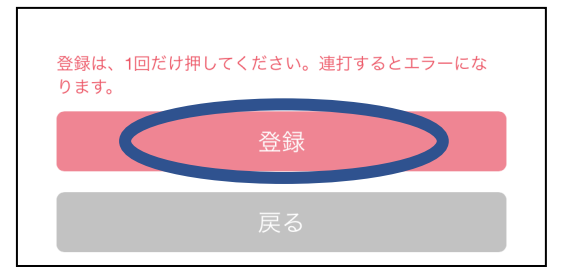